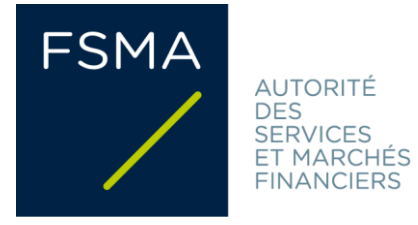

# FSMA\_2022\_18-04 du 10/05/2022 (update 23/08/2024)

# **FiMiS User Guide**

# Table des matières

| 1. | Préal | able à l'u  | tilisation de FiMiS                  | 3  |
|----|-------|-------------|--------------------------------------|----|
| 2. | Prem  | ière utilis | ation de FiMiS                       | 3  |
|    | 2.1.  | Lancer l'   | application                          | 3  |
|    | 2.2.  | Choix du    | ı certificat                         | 3  |
|    | 2.3.  | Introduii   | re le code PIN                       | 4  |
|    | 2.4.  | Page d'a    | ccueil sur le portail de la FSMA     | 4  |
|    | 2.5.  | La page     | de connexion                         | 7  |
|    | 2.6.  | Utilisatic  | on ultérieure                        | 7  |
| 3. | My e  | Dossier     |                                      | 8  |
| 4. | Surve | eys & sect  | ions                                 | 9  |
| 5. | Intro | duire une   | survey                               | 10 |
|    | 5.1.  | Encodag     | e manuel des données                 | 10 |
|    |       | 5.1.1.      | Saisie des données                   | 10 |
|    |       | 5.1.2.      | Sauvegarde et validation des données | 12 |
|    |       | 5.1.3.      | Soumettre les données                | 13 |
|    | 5.2.  | Téléchar    | gement d'un fichier XML standardisé  | 14 |
|    |       | 5.2.1.      | Télécharger le fichier XML           | 14 |
|    |       | 5.2.2.      | Soumettre les données                | 14 |
| 6. | Proto | cole XML    |                                      | 15 |
|    | 6.1.  | Declarat    | ionReport                            | 16 |
|    | 6.2.  | Administ    | tration                              | 16 |
|    | 6.3.  | Report      |                                      | 16 |
|    |       | 6.3.1.      | Code de la survey et période         | 17 |
|    |       | 6.3.2.      | Les données (généralités)            | 18 |
|    |       | 6.3.3.      | Données numériques                   | 20 |
|    |       | 6.3.4.      | Texte ou chaîne de caractères        | 20 |
|    |       | 6.3.5.      | Date                                 | 20 |
|    |       | 6.3.6.      | Booléens                             | 21 |

| 8. | Que faire en c | as de questions ou de problèmes ? | 22 |
|----|----------------|-----------------------------------|----|
|    |                |                                   |    |
| 7. | Exportation d' | une survey                        | 22 |
|    | 6.3.9.         | Option nihil                      | 21 |
|    | 6.3.8.         | Fichiers                          | 21 |
|    | 6.3.7.         | Liste de sélection                | 21 |

#### 1. <u>Préalable à l'utilisation de FiMiS</u>

Pour accéder à FiMiS, chaque utilisateur doit disposer d'un certificat personnel. Un certificat personnel vous est délivré par une tierce partie reconnue. Les certificats suivants sont acceptés :

- Une carte d'identité électronique belge (Belgium eID) (voir <u>http://eid.belgium.be</u> pour plus d'informations);
- Un certificat PersonalSign 3 Pro de GlobalSign (voir <u>https://shop.globalsign.com/fr/services-</u> <u>du-gouvernement-belge</u> pour plus d'informations) ;
- Une smartcard Isabel 6 (voir <u>https://www.isabel.eu/fr/multibanking/egovernment.html</u> pour plus d'informations).

Chaque certificat doit être installé sur l'ordinateur qui sera utilisé pour accéder à FiMiS, conformément aux recommandations du fournisseur. Pour plus d'informations, veuillez consulter le site web susmentionné du fournisseur du certificat choisi.

Chaque certificat est personnel, c'est-à-dire que plusieurs certificats sont nécessaires si plusieurs personnes au sein d'un même établissement sont impliquées dans la gestion de FiMiS.

#### 2. <u>Première utilisation de FiMiS</u>

#### 2.1. Lancer l'application

Lancez l'application via le lien suivant : <u>https://fimis.fsma.be</u>.

#### 2.2. Choix du certificat

Si vous avez plusieurs certificats, le système vous demandera de choisir un certificat. Sélectionnez le bon certificat et cliquez sur "OK". Si vous utilisez une eID belge, sélectionnez le certificat "Citizen CA" (voir figure 1 ci-dessous).

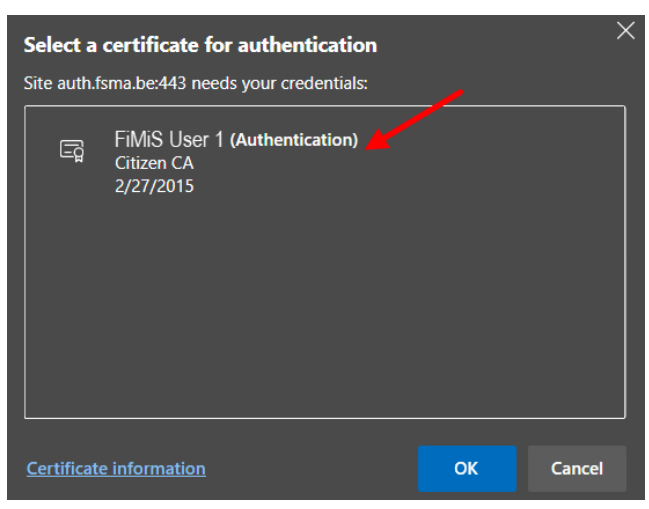

Figure 1 : Choose Citizen CA-certificate when using Belgium eID

# 2.3. Introduire le code PIN

Cette étape ne s'applique que si vous utilisez une eID belge. Entrez le code PIN de votre carte d'identité et cliquez sur "OK" (voir figure 2 ci-dessous).

Figure 2 : Enter PIN code for Belgian eID

| Smart Card                      |        |  |  |  |  |  |  |  |
|---------------------------------|--------|--|--|--|--|--|--|--|
| Enter your PIN code             |        |  |  |  |  |  |  |  |
| III III                         |        |  |  |  |  |  |  |  |
| Click here for more information |        |  |  |  |  |  |  |  |
| ОК                              | Cancel |  |  |  |  |  |  |  |

# 2.4. Page d'accueil sur le portail de la FSMA

Vous êtes maintenant identifié comme un utilisateur disposant d'un certificat valide.

Vous devez à présent choisir votre langue (voir figure 3 ci-dessous). Si la page ci-dessous n'apparaît pas, cela signifie que l'installation du certificat s'est mal déroulée. Dans ce cas, veuillez contacter le helpdesk de la FSMA (tél. +32 2 220 53 88 ou par e-mail : fimis@fsma.be). Si vous contactez le helpdesk par e-mail, veuillez joindre une capture d'écran de l'écran ou du message d'erreur que vous recevez.

| NL FR EN                                                                             |
|--------------------------------------------------------------------------------------|
| FSMA                                                                                 |
| Kies un teal                                                                         |
| Kies uw taai                                                                         |
| Choisissez votre langue                                                              |
| Choose your language                                                                 |
| Nederlands         Français         English                                          |
|                                                                                      |
|                                                                                      |
| Stuur een email naar de helpdesk van de FSMA op het adres <u>servicedesk@fsma.be</u> |

Figure 3 : Choose your language

Après avoir sélectionné la langue, vous devez accepter la clause de non-responsabilité (voir figure 4 ci-dessous). Cliquez sur "I Agree" en bas.

Figure 4 : Accept the disclaimer

| NL FR EN |                                                                                                    |
|----------|----------------------------------------------------------------------------------------------------|
|          | Disclaimer                                                                                                    |
|          | The personal data submitted via this application will be processed by the Financial Services and Markets Authority (FSMA), situated at rue du Congrès 12-14, 1000<br>Brussels, in compliance with the Law of 8 December 1992 on the protection of privacy in relation to the processing of personal data.                      |
|          | The FSMA processes these data with a view to fulfilling its legal supervisory mandate as defined in Article 45 of the Law of 2 August 2002 on the supervision of the<br>financial sector and on financial services.                                                                                                    |
|          | Certain data will be included in the public register kept by the FSMA and distributed via its website.                                                                                                    |
|          | The processed data may in some cases be passed on to third parties subject to the conditions provided for in Articles 74 and 75 of the Law of 2 August 2002 on the<br>supervision of the financial sector and on financial services.                                                                                           |
|          | In accordance with Articles 10 and 12 of the aforementioned Law of 8 December 1992 and with the provisions of the Royal Decree of 29 April 2009 implementing<br>Article 3, § 5, 3°, of the Law of 8 December 1992 as regards the FSMA, you are entitled under certain circumstances to consult and rectify your personal data. |
|          | I Agree                                                                                                    |
|          | Send an e-mail to the FSMA's helpdesk to the address servicedesk@fsma.be                                                                                                    |

| Liser Profile R         | agistration       |
|-------------------------|-------------------|
| USEI FIOIIIE IN         | egistration       |
| Identification Inform   | ation             |
| Name:"                  |                   |
| First Name:*            |                   |
| Middle Name:            |                   |
| Belgian Registry Number | XXX XXXX-XXXX XXX |
| E-Mail:*                |                   |
| Language:"              | English 👻         |
| Gender:                 | Select 🛩          |
| Company Information     | on                |
| Company:                |                   |
| KBO Number:             |                   |
| Contact Information     |                   |
| Telephone:              |                   |
| Mobile:                 |                   |
| Fax:                    |                   |
| Address Information     | 1                 |
| Streat                  |                   |
| Postal                  | Locality          |
| Country."               | Select            |
| Certificate Informati   | 98                |
| Cost Authority          | Citizen CA        |
| Cert. Authority.        | Gilletin GN       |

Vous devez ensuite créer votre profil d'utilisateur (voir figure 5 ci-dessous).

Figure 5 : Create user profile

Complétez les données de votre profil. Vous ne devrez le faire que la première fois (ou chaque fois que vous vous présenterez pour la première fois avec un nouveau certificat). Pour terminer, cliquez sur "Register".

L'application FiMiS va maintenant démarrer.

# 2.5. La page de connexion

Lorsque vous vous connectez à FiMiS pour la première fois, vous devez introduire le code d'activation que la FSMA vous a envoyé (voir figure 6 ci-dessous). Si vous n'avez pas encore reçu ce code d'activation, veuillez contacter directement votre gestionnaire de dossier à la FSMA.

Figure 6 : Enter activation code

| FiMiS |                           |
|-------|---------------------------|
|       | g On<br>Activation Code : |

Ce code d'activation est automatiquement lié à votre certificat d'accès, de sorte qu'à la prochaine utilisation, l'identification par code d'activation sera superflue.

Après avoir cliqué sur "Log on", vous serez dirigé vers la page d'accueil de FiMiS ("My eDossier") (voir figure 7 ci-dessous).

#### Figure 7 : My eDossier

| FiMis My EDOSSIER DOS             | SSIERS SURVEYS                  |                        |                            |                                    |           |                                                 |                                     | PRIVACY & COOK                       | ies O    | FIMIS, USER 1 | <b>()</b> E |
|-----------------------------------|---------------------------------|------------------------|----------------------------|------------------------------------|-----------|-------------------------------------------------|-------------------------------------|--------------------------------------|----------|---------------|-------------|
| I Want To<br>New Survey<br>Links  | Quick fi                        | ters:<br>AML_CIS       | CIS_AIF                    | CIS_IC_MANC                        | >         | CIS_IC_SELFM                                    | CIS_MMF                             | CIS_SUP_1                            |          | CIS_SUP_2     |             |
| eCorporate<br>eManex<br>FSMA Site | Survey Dossier FiMiS 1 FiMiS 1  | S<br>Survey<br>CIS_MMF | Regarding                  | Period<br>30/09/2020<br>31/12/2019 | Situation | Lifecycle<br>Open<br>Open                       | State<br>Error<br>Error             | Due Date<br>31/12/2020<br>30/06/2020 | Received | d Date        |             |
| FSMA Business Portal              | ✓Dossie                         | rs                     |                            |                                    |           |                                                 |                                     | Items per pi                         | ige: 20  | 1 - 2 of 2    | i           |
|                                   | Dossier ↓<br>FiMiS 1<br>FiMiS 2 |                        | Type<br>Company<br>Company | State<br>Open<br>Open              |           | Business Role<br>External Cont<br>External Cont | e<br>act Reporting<br>act Reporting | Items per pa                         | sge: 20  | 1 - 2 of 2    |             |

### 2.6. Utilisation ultérieure

Seules les étapes 2.1 à 2.3 décrites ci-dessus restent nécessaires pour accéder directement à la page d'accueil de FiMiS.

#### 3. My eDossier

L'écran "My eDossier" vous donne un aperçu des dossiers et des surveys auxquels vous avez accès (voir figure 8 ci-dessous).

| Fiqure 8 : My eDossier |                    |                   |           |                             |                      |                 |                              |                    |       |
|------------------------|--------------------|-------------------|-----------|-----------------------------|----------------------|-----------------|------------------------------|--------------------|-------|
| FiMis MY EDOSSIER DOS  | SSIERS SURVEYS     |                   |           |                             |                      |                 | PRIVACY & COOKIE             | ES 🥴 FIMIS, USER 1 | () EN |
| I Want To              | Quick fil          | lters:            |           |                             |                      |                 |                              |                    |       |
| New Survey             | ALL                | AML_CIS           | CIS_AIF   | CIS_IC_MANCO                | CIS_IC_SELFM         | CIS_MMF         | CIS_SUP_1                    | CIS_SUP_2          |       |
| eCorporate             | Survey             | S                 |           |                             |                      |                 |                              |                    |       |
| FSMA Site              | Dossier<br>FiMiS 1 | Survey<br>CIS_MMF | Regarding | Period Situation 30/09/2020 | on Lifecycle<br>Open | State<br>Error  | Due Date<br>31/12/2020       | Received Date      |       |
| FSMA Business Portal   | FiMiS 1            | AML_CIS           |           | 31/12/2019                  | Open                 | Error           | 30/06/2020<br>Items per page | e: 20 1 - 2 of 2   | _     |
|                        | / Dossier          |                   |           |                             |                      |                 |                              |                    |       |
|                        | Dossier 🕹          |                   | Туре      | State                       | Business Ro          | ole             |                              |                    |       |
|                        | FiMiS 2            |                   | Company   | Open                        | External Co          | ntact Reporting | Items per page               | e: 20 1 - 2 of 2   |       |

Cet écran se compose de quatre volets :

- I want to : actions disponibles ;
- Links : liens vers d'autres sites de la FSMA ;
- <u>Dossiers</u> : toutes les entités pour lesquelles vous avez été désigné(e) comme personne de contact;
- Surveys : les obligations de reporting de toutes les entités pour lesquelles vous avez été désigné(e) comme personne de contact.

Les options "Dossiers" et "Surveys" du menu de navigation supérieur vous amènent à un écran de recherche où vous pouvez rechercher, de manière plus ciblée, respectivement les entités (voir figure 9) et leurs obligations de reporting (voir figure 10).

| FiMis My EDOSSIER | SURVEYS                    |         |       |                            | PRIVACY & COOKIES  | 0 | FIMIS, USER 1 | 🌐 EN |
|-------------------|----------------------------|---------|-------|----------------------------|--------------------|---|---------------|------|
|                   |                            |         |       |                            |                    |   |               |      |
|                   | <ul> <li>Filter</li> </ul> |         |       |                            |                    |   |               |      |
|                   | Dossier                    |         |       |                            |                    |   | <b>.</b>      |      |
|                   | <b>Q</b> SEARCH            |         |       |                            |                    |   |               |      |
|                   | / Dossiers                 |         |       |                            |                    |   |               |      |
|                   | Dossier 🖌                  | Туре    | State | Business Role              |                    |   |               |      |
|                   | FiMiS 1                    | Company | Open  | External Contact Reporting |                    |   |               |      |
|                   | FiMiS 2                    | Company | Open  | External Contact Reporting |                    |   |               |      |
|                   |                            |         |       |                            | Items per page: 20 | 0 | 1 - 2 of 2    | _    |

#### Figure 9 : Dossier search

Figure 10 : Survey search

| FiMis My EDOSSIER DO | SSIERS SURVEYS                  |                              |           |           |                           |                         | Ρ                                  | RIVACY & COOKIE                      | S 🛛 FIMIS, U  | SER 1 🌒 1 |
|----------------------|---------------------------------|------------------------------|-----------|-----------|---------------------------|-------------------------|------------------------------------|--------------------------------------|---------------|-----------|
| Import<br>Xml File   | Filter                          |                              |           |           |                           |                         |                                    |                                      |               |           |
| Csv File<br>History  | Search                          |                              |           |           |                           | Period from             | l                                  | to                                   |               |           |
| File exchange        | Dossier                         |                              |           |           | •                         | Lifecycle               |                                    |                                      |               | •         |
|                      | Survey                          |                              |           |           | •                         | Status                  |                                    |                                      |               | •         |
|                      | Regarding                       |                              |           |           | -                         | <b>₫</b> CLEAR          |                                    |                                      |               |           |
|                      | Q SEARCH                        | B EXPORT                     |           |           |                           |                         |                                    |                                      |               |           |
|                      | Results                         |                              |           |           |                           |                         |                                    |                                      |               |           |
|                      | Dossier     FiMiS 1     FiMiS 1 | Survey<br>CIS_MMF<br>AML_CIS | Regarding | Situation | Lifecycle<br>Open<br>Open | State<br>Error<br>Error | Period<br>30/09/2020<br>31/12/2019 | Due Date<br>31/12/2020<br>30/06/2020 | Received Date |           |

#### 4. Surveys & sections

Une survey est une obligation de reporting pour une entité contrôlée et se caractérise par les informations suivantes :

- <u>Dossier</u>: l'entité concernée par le reporting ;
- Survey : le code de la survey (p.ex. CIS\_MMF) ;
- **<u>Regarding</u>** : l'éventuelle composante de l'entité (p.ex. un compartiment d'OPC) concernée par le reporting ;
- <u>Situation</u> : la situation concernée par le reporting, le cas échéant (p.ex. situation sociale (code 20) ou situation consolidée (code 30)) ;
- Lifecycle : indique l'état d'avancement du reporting. Deux valeurs sont possibles :
  - Open : la survey est ouverte et peut être complétée/modifiée ;
  - o <u>Closed</u> : la survey est fermée et ne peut plus être modifiée ;
- <u>State</u>: indique l'état du reporting. Cinq valeurs sont possibles :
  - o Initial : la survey est vierge, aucune donnée n'a encore été introduite ;
  - <u>Error</u>: des erreurs (critiques) subsistent dans les données introduites dans une ou plusieurs sections de la survey;
  - <u>Pending</u>: des valeurs sont manquantes dans une ou plusieurs sections de la survey, ce qui rend impossible la validation des données introduites;
  - <u>Warning</u>: toutes les données introduites satisfont aux règles de validation, mais des points d'attention subsistent dans une ou plusieurs sections de la survey;
  - <u>OK</u>: toutes les données introduites dans l'ensemble des sections satisfont aux règles de validation et il n'y a plus de points d'attention;
- <u>Period</u>: la période sur laquelle porte le reporting;
- Due date : la date limite à laquelle les données doivent être communiquées ;

• <u>Received date</u> : la date à laquelle les données ont été introduites.

Une survey se compose généralement de plusieurs parties ou sections (à titre d'illustration, voir les 5 sections de la survey AML\_CIS dans la figure 11 ci-dessous).

Figure 11 : Sections of a survey

| 1 | ✓Results                   |                          |           |           |           |         |            |            |               |  |  |  |
|---|----------------------------|--------------------------|-----------|-----------|-----------|---------|------------|------------|---------------|--|--|--|
|   | Dossier                    | Survey                   | Regarding | Situation | Lifecycle | State   | Period     | Due Date ↓ | Received Date |  |  |  |
| - | FiMiS 1                    | AML for Self Managed CIS |           |           | Open      | Error   | 31/12/2019 | 30/06/2020 |               |  |  |  |
|   | 1. Firm                    |                          |           |           |           | Ok      | 31/12/2019 | 30/06/2020 | 25/05/2021    |  |  |  |
|   | 2. Custo                   | mers                     |           |           |           | Error   | 31/12/2019 | 30/06/2020 | 25/05/2021    |  |  |  |
|   | 3. Opera                   | ations                   |           |           |           | Initial | 31/12/2019 | 30/06/2020 |               |  |  |  |
|   | 4. General risk assessment |                          |           |           |           | Initial | 31/12/2019 | 30/06/2020 |               |  |  |  |
|   | 5. Proce                   | dures                    |           |           |           | Nihil   | 31/12/2019 | 30/06/2020 | 25/05/2021    |  |  |  |

#### 5. <u>Introduire une survey</u>

La soumission électronique d'une survey se fait - au choix de l'utilisateur - soit par l'encodage manuel des données dans un formulaire interactif, qui permet de traiter les données de chaque tableau du rapport, soit par le téléchargement d'un fichier XML standardisé selon un protocole technique.

# 5.1. Encodage manuel des données

#### 5.1.1. Saisie des données

Pour encoder les données via un formulaire interactif, procédez comme suit :

<u>S'il s'agit d'une survey avec une fréquence de rapport fixe qui est initialisée à l'avance par la FSMA :</u> cliquez sur la survey souhaitée dans la liste des surveys (voir figure 8 ou 10 ci-dessus) ;

<u>S'il s'agit d'une survey sans fréquence de rapport fixe et qui n'est donc pas</u> <u>initialisée à l'avance par la FSMA :</u> dans l'écran "My eDossier" (voir figure 8 cidessus), cliquez dans la colonne de navigation de gauche sur le bouton "New survey" (sous le titre "I want to"). Cette action vous permet de créer une nouvelle survey (voir figure 12 ci-dessous).

Figure 12 : Creation of a new survey

| New Survey     |                     |  |
|----------------|---------------------|--|
| Survey *       | Survey * 👻          |  |
| Dossier *      | Dossier*            |  |
| Your reference | Your reference      |  |
|                |                     |  |
|                | Create a new survey |  |

- <u>Survey</u>: sélectionnez la survey souhaitée, par exemple "Custodian\_UCITS"<sup>1</sup>;
- o <u>Dossier:</u> sélectionnez le dossier pour lequel vous faites le reporting;
- <u>Your reference:</u> champ de texte libre.

Cliquez ensuite sur le bouton " Create a new survey ".

- La page de la survey apparaît et montre la liste des sections de la survey choisie (voir figure 11 ci-dessus) ;
- Cliquez sur la survey ou directement sur la section souhaitée et saisissez les informations demandées.

Une fois la survey ouverte, il n'est pas nécessaire de revenir à la page précédente pour changer de section. La liste des sections est toujours directement disponible dans la partie gauche de la page (voir figure 13 ci-dessous).

Pour les surveys sans fréquence de rapport fixe (comme la survey "Custodian\_UCITS"), pour lesquelles la mise à jour la plus récente doit être mise en permanence à la disposition de la FSMA, vous pouvez recharger les données de la dernière survey soumise via le bouton "Load last submitted survey" (sous la rubrique "Actions") dans la colonne de navigation de gauche, de sorte que le questionnaire ne doit pas être rempli à nouveau dans son intégralité (voir figure 13 ci-dessous).

| Figure 13 : List of sections available in the left column |
|-----------------------------------------------------------|
|-----------------------------------------------------------|

| FiMiS MY EDOSSIER DOS                                             | SIERS SURVEYS                                          |      |           | PRIVACY & COOKIES O PSMA POLLOW UP, CIS O EN       |
|-------------------------------------------------------------------|--------------------------------------------------------|------|-----------|----------------------------------------------------|
| FiMiS 1                                                           | Custodian_UCITS - Custodian UCITS - CUSTODI            | AN   |           |                                                    |
| CUSTODIAN                                                         | A. Identification                                      |      |           |                                                    |
| Custodian_UCI15<br>19/03/2024<br>Name :                           | Identification du dépositaire <u>Sélection des OPC</u> |      |           | Districts & Const. District a Direct to Set summer |
| Sections<br>A. Identification                                     | Dénomination sociale                                   | 00.1 | CUSTODIAN |                                                    |
| B. Procédure de choix<br>C. Procédure de choix s'il exist         | Siloge                                                 | 00.2 |           |                                                    |
| D. Organisation du dépositaire<br>E. Contrat avec le dépositaire  | Statut                                                 | 00.3 |           |                                                    |
| F. Täches du dépositaire et pro<br>G. Délégation des täches de co | Autorisation                                           | 00.4 |           |                                                    |
| Actions<br>Load Last Submitted Survey                             | Autorité de contrôle                                   | 00.5 |           |                                                    |
| Export Survey to PDF Export Survey to Excel                       | Situation à la date du                                 | 00.6 |           |                                                    |
| Submit the Survey                                                 |                                                        |      |           | B Validate & Save B Next → Revert to last saved    |
| C back to Dashboard                                               |                                                        |      |           |                                                    |

Dans chaque section, seules les cellules encadrées sont accessibles pour la saisie. Les autres cellules sont verrouillées et contiennent des formules (généralement des champs avec des (sous-)totaux). Les montants calculés n'apparaissent qu'après avoir effectué l'opération "Validate & Save". Vous pouvez naviguer dans une section avec la souris ou la touche de tabulation.

Les informations à saisir peuvent être de différents types :

 <u>Montants</u>: les montants peuvent être positifs ou négatifs et sont indiqués avec des décimales;

<sup>&</sup>lt;sup>1</sup> Dans le cas de la survey "Custodian\_UCITS", un champ supplémentaire apparaîtra pour sélectionner le dépositaire. Vous devez le sélectionner après avoir choisi le dossier.

- Nombres : les nombres sont toujours des nombres positifs ;
- <u>Pourcentages</u>: les pourcentages doivent êtres saisis de la manière suivante : 7,2 correspond à 7,20 %. Les pourcentages peuvent être positifs ou négatifs et sont toujours indiqués avec deux décimales ;
- Texte ou chaîne de caractères
- Date
- Booléens : les booléens ont deux valeurs possibles : Yes ou No ;
- Liste de sélection : l'utilisateur sélectionne une valeur dans la liste. Il existe deux types de listes :
  - o Listes fermées : vous devez sélectionner une valeur existante dans la liste ;
  - <u>Listes ouvertes</u>: si vous ne trouvez pas votre choix parmi les valeurs prédéfinies, vous pouvez entrer une autre valeur ;
- Fichier : un document PDF, Word ou Excel ;
- <u>Option "nihil"</u>: cette option s'applique à l'ensemble d'une section. Dans certaines circonstances, vous pouvez cocher l'option "nihil" si vous n'avez aucune information à communiquer à la FSMA. Le système vous demandera d'abord de confirmer votre choix car, une fois l'option confirmée, les données de cette section seront effacées et la section passera en mode "lecture seule". Si vous décochez ultérieurement l'option "nihil", vous pourrez à nouveau écrire dans cette section.

#### 5.1.2. Sauvegarde et validation des données

Pour sauvegarder et valider les données, il suffit de cliquer sur **"Validate & Save"** en haut ou en bas. L'action **"Revert to last saved"** vous permet de revenir à la dernière situation sauvegardée. Toutes les modifications apportées après la dernière sauvegarde seront alors ignorées.

Si vous avez coché l'option "Nihil" pour une section, les informations sont automatiquement sauvegardées et validées. Il n'est donc plus nécessaire de cliquer sur "Validate & Save".

La validation s'effectue toujours sur l'ensemble du reporting. Dans ce contexte, toutes les sections sont considérées comme un tout. Les informations sont toujours sauvegardées, que la validation soit réussie ou non.

Lorsque des erreurs sont détectées lors de la validation, l'avertissement **"Validation report"** apparaît en rouge. Vous pouvez cliquer sur ce rapport de validation pour obtenir des informations détaillées sur les erreurs ou les avertissements (voir figure 14 ci-dessous).

#### Figure 14 : Validation report

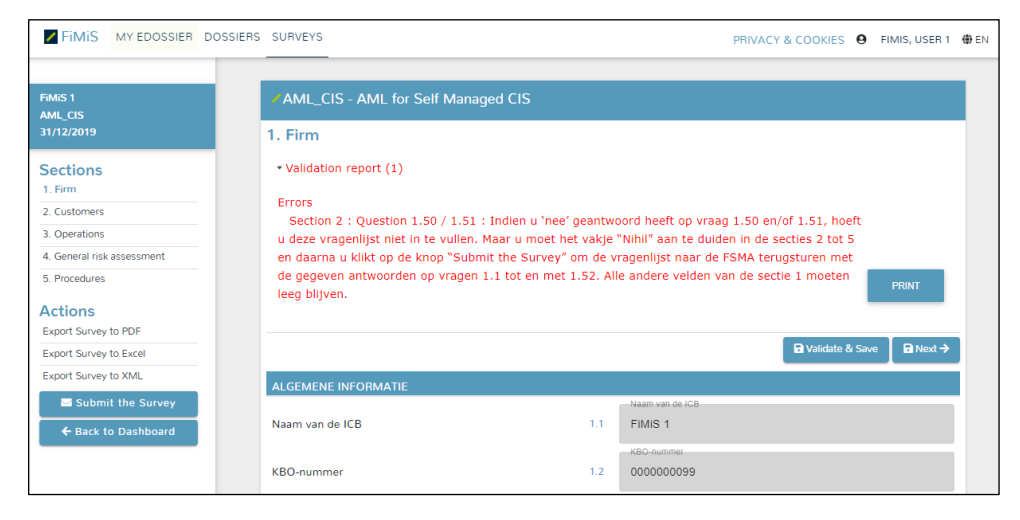

#### 5.1.3. Soumettre les données

Après avoir saisi toutes les données de chaque section de la survey, vous devez encore fermer le reporting. Pour ce faire, cliquez sur le bouton "Submit the survey" dans la partie gauche de la page (voir figure 15 ci-dessous).

Figure 15 : Submit the survey

| FiMis My Edossier Doss                      | IERS SURVEYS                                       |      | PRIVACY & COOKIES  G FIMIS, USER 1                  | N |
|---------------------------------------------|----------------------------------------------------|------|-----------------------------------------------------|---|
| FiMiS 1<br>AML_CIS<br>31/12/2019            | AML_CIS - AML for Self Managed CIS<br>1. Firm      | 5    |                                                     |   |
| Sections<br>1. Firm<br>2. Customers         | Validation report (1)                              |      | 🖨 Validate & Save 🖉 Next →                          |   |
| 3. Operations                               | ALGEMENE INFORMATIE                                |      | Naom van de ICB                                     |   |
| 4. General risk assessment 5. Procedures    | Naam van de ICB                                    | 1.1  | FiMIS 1                                             |   |
| Actions<br>Export Survey to PDF             | KBO-nummer                                         | 1.2  | KBO-nummer<br>0000000099                            |   |
| Export Survey to Excel Export Survey to XML | Naam van de persoon die deze vragenlijst<br>invult | 1.10 | Naam van de persoon die deze vragenlijst invuit     |   |
| Submit the Survey                           | Functie                                            | 1.11 | Functie tezt is de instelling een zeitbeheerde ICB? |   |

Cette action n'est possible que si toutes les règles de validation critiques sont remplies.

Une fois clôturé, le reporting ne peut plus être modifié (vous pouvez toutefois introduire une demande en ce sens auprès de votre gestionnaire de dossier à la FSMA).

# 5.2. <u>Téléchargement d'un fichier XML standardisé</u>

Cette action offre une alternative à l'encodage manuel. Si les informations demandées peuvent être extraites directement de votre système d'information, vous pouvez les placer dans un format XML standard pour alimenter la survey. Le fichier XML doit être conforme aux spécifications décrites au chapitre 6 ci-dessous.

<u>Remarque</u> : le téléchargement via XML n'est possible que pour les surveys avec une fréquence de rapport fixe qui sont initialisées à l'avance par la FSMA, mais pas pour les surveys sans fréquence de rapport fixe, que vous devez toujours créer vous-même par le biais d'un encodage manuel des données, comme décrit au paragraphe 2 du premier point du chapitre 5.1.1. ci-dessus.

#### 5.2.1. Télécharger le fichier XML

Dans la partie gauche de la page, cliquez sur "XML File", sélectionnez la survey et le dossier, puis cliquez sur l'icône de fichier bleue dans le champ "Filename" pour sélectionner le fichier XML (voir figure 16 ci-dessous).

Figure 16 : Import XML-file

| FiMiS MY EDOSSIER   | DOSSIERS | SURVEYS                        | PRIVACY & COOKIES \varTheta F | FIMIS, USER 1 | 🏶 EN |
|---------------------|----------|--------------------------------|-------------------------------|---------------|------|
|                     |          | ✓ Import XML File              |                               |               |      |
| Csv File<br>History |          | Survey<br>CIS_AIF<br>- Dosster |                               | •             |      |
|                     |          | FilMIS 1 Filename :            |                               | ,             | )    |
|                     |          | ± UPLOAD                       |                               |               |      |

Après avoir sélectionné le fichier souhaité, cliquez sur "Upload" pour le télécharger.

Les informations ainsi chargées sont automatiquement sauvegardées et validées.

L'option d'encodage manuel des données vous permet de consulter les éventuelles erreurs de validation et de modifier les données (voir les chapitres 5.1.1. et 5.1.2. ci-dessus).

#### 5.2.2. Soumettre les données

Les informations téléchargées via un fichier XML ne sont en principe considérées comme définitives que si elles ont été explicitement soumises via l'action "Submit the survey" de l'option d'encodage manuel des données (voir le chapitre 5.1.3. cidessus), à l'exception de certaines surveys pour lesquelles le téléchargement via un fichier XML implique une soumission automatique (pour autant que le "State" de la survey soit "OK").

# 6. <u>Protocole XML</u>

La structure d'un fichier XML est déterminée par l'ESMA ou la FSMA. Pour les surveys de l'ESMA (p.ex. CIS\_MMF), la structure est décrite sur le site web de cette dernière (p.ex. voir <u>https://www.esma.europa.eu/policy-activities/fund-management/fund-management-</u><u>reporting</u>). Pour les surveys de la FSMA (p.ex. CIS\_SUP\_1), le format est décrit dans ce chapitre.

La structure générale du fichier XML est la suivante :

```
<?xml version="1.0" ?>
<DeclarationReport>
<Administration>
...
</Administration>
<Report>
...
</Report>
...
</Report>
...
</Report>
</DeclarationReport>
```

Le protocole XML utilise des tags pour délimiter les concepts. La description d'un concept est délimitée par un tag de début et un tag de fin. Les tags généraux utilisés dans le protocole XML sont énumérés dans le tableau ci-dessous. Pour chaque tag, il est indiqué s'il est obligatoire et s'il peut apparaître une ou plusieurs fois. Ces tags sont décrits plus en détail dans les chapitres suivants.

| Тад               | Description              | <b>Obligatoire/Optionnel</b> | Occurrence |
|-------------------|--------------------------|------------------------------|------------|
| DeclarationReport | Racine ou premier        | Obligatoire                  | Unique     |
|                   | élément d'un fichier XML |                              |            |
| Administration    | Description du contexte  | Obligatoire                  | Unique     |
|                   | général du reporting     |                              |            |
| Report            | Données effectivement    | Obligatoire                  | Multiple   |
|                   | transmises               |                              |            |

# 6.1. DeclarationReport

Le tag DeclarationReport est la racine ou le premier élément d'un fichier XML et ne doit être présent qu'une seule fois.

Exemple :

<DeclarationReport xmlns:xsd="http://www.w3.org/2001/XMLSchema" xmlns:xsi="http://www.w3.org/2001/XMLSchema-instance" xmlns="http://www.onegate.eu/2010-01-01">

# 6.2. Administration

Le tag Administration identifie l'entité déclarante et, le cas échéant, sa composante (p.ex. un compartiment d'OPC) pour laquelle le reporting est établi.

#### Exemple :

```
<Administration creationTime="2021-01-05T13:06:44.418+01:00">
<From declarerType="KBO">0100200300</From>
<To>FSMA</To>
<Domain>CIS</Domain>
<Response>
<Email>youremail@yourcompany.be</Email>
<Language>EN</Language>
</Response>
<TargetProductCode>10131-0055</TargetProductCode>
</Administration>
```

L'entité déclarante est identifiée par :

• soit son numéro BCE :

Exemple : <From declarerType="KBO">0100200300</From>

• soit son code FSMA :

Exemple : <From declarerType="FSMA">10131</From>

L'éventuelle composante de l'entité déclarante (p.ex. un compartiment d'OPC) est identifiée par le code produit FSMA :

Exemple : <TargetProductCode>10131-0055</TargetProductCode>

#### 6.3. Report

Le tag Report contient les données effectivement transmises, dont les principes généraux sont brièvement décrits ci-dessous. Pour des informations plus détaillées (liste des champs et types de données correspondants), veuillez vous reporter au protocole XML de la survey communiquée.

Exemple :

```
<Report code="CIS_IC_ManCo" date="2021-03">
<Data form="CIS_IC_ManCo_6">
...
</Data>
```

```
<Data form="CIS_IC_ManCo_7">
  ...
  <ltem>
   <Dim prop="RUB">7.04.04</Dim>
   <Dim prop="COL">030</Dim>
   <Dim prop="KEY">14</Dim>
    <Dim prop="VALSTRING">Belgium</Dim>
  </Item>
  <ltem>
   <Dim prop="RUB">7.04.04</Dim>
   <Dim prop="COL">095</Dim>
   <Dim prop="KEY">14</Dim>
    <Dim prop="DATE">2020-12-01</Dim>
  </ltem>
  <ltem>
   <Dim prop="RUB">7.04.04</Dim>
   <Dim prop="COL">100</Dim>
   <Dim prop="KEY">14</Dim>
   <Dim prop="DATE">2020-12-02</Dim>
  </ltem>
  <ltem>
   <Dim prop="RUB">7.04.04</Dim>
   <Dim prop="COL">105</Dim>
   <Dim prop="KEY">14</Dim>
    <Dim prop="VALNUM">1</Dim>
  </ltem>
  <ltem>
   <Dim prop="RUB">7.04.04</Dim>
   <Dim prop="COL">110</Dim>
   <Dim prop="KEY">14</Dim>
   <Dim prop="VALSTRING">no</Dim>
  </ltem>
  ....
</Data>
<Data form="CIS_IC_ManCo_8">
  ....
</Data>
```

</Report>

# 6.3.1. Code de la survey et période

L'en-tête du tag Report doit contenir le code de la survey et la période du reporting.

Exemple :

<Report code=" CIS\_IC\_ManCo" date="2021-03">

... </Report>

Pour un reporting quotidien, le jour (format AAAA-MM-JJ) doit être spécifié.

Pour un reporting mensuel, trimestriel, semestriel ou annuel, la période du reporting est toujours identifiée par le dernier mois de cette période (format AAAA-MM). Le format AAAA-MM-JJ est également accepté.

# 6.3.2. Les données (généralités)

Le tag Data contient les données effectivement transmises pour une section :

```
<Data form="CIS_IC_ManCo_6">
<Item>
...
</Item>
...
<Item>
...
</Item>
</Data>
```

Le code du tableau est repris dans la propriété "form".

Chaque tag Item se compose d'un code et de la valeur de l'information, à communiquer en fonction de son type.

Plus précisément, vous devez utiliser le format suivant :

```
<Item>
<Dim prop="RUB">SUP1_10</Dim>
<Dim prop="VALSTRING">MSCI World</Dim>
</Item>
```

Ou bien lorsqu'une cellule d'un tableau est communiquée :

```
<Item>
<Dim prop="RUB">7.04.04</Dim>
<Dim prop="COL">030</Dim>
<Dim prop="KEY">14</Dim>
<Dim prop="VALSTRING">Belgium</Dim>
</Item>
```

| Propriété | Description                 | Domaine de valeur                                                                                                    |
|-----------|-----------------------------|----------------------------------------------------------------------------------------------------|
| RUB       | Code de la rubrique         | Liste des codes mentionnés dans les<br>tableaux (voir le protocole XML de<br>la survey transmise)                                                                                                    |
| COL       | Code de la colonne          | Liste des codes mentionnés dans les<br>tableaux (voir le protocole XML de<br>la survey transmise)                                                                                                    |
| KEY       | Séquence dans une liste     | Nombre naturel en commençant<br>par 1 pour la première entrée de la<br>liste                                                                                                    |
| VALNUM    | Donnée de type<br>Numérique | Montant, nombre ou pourcentage                                                                                                    |
| VALSTRING | Donnée de type Texte        | Entrée libre                                                                                                    |
| DATE      | Donnée de type Date         | Date                                                                                                    |
| VALBOOL   | Données de type Booléen     | Oui/Non                                                                                                    |
| VALLIST   | Données de type Liste       | Élément de sélection dans une liste<br>prédéfinie ou nouvel élément<br>supplémentaire                                                                                                    |
| VALFILE   | Données de type Fichier     | Nom du fichier                                                                                                    |
|           |                             | P.S. La propriété VALFILE ne peut pas être utilisée<br>lors du téléchargement d'un XML (voir également<br>le chapitre 6.3.8), mais elle est visible lors de<br>l'exportation de la survey en XML pour les fichiers<br>téléchargés via l'encodage manuel des données<br>(voir le chapitre 7). |

<u>Remarque</u> : la propriété "KEY" doit être utilisée pour indiquer l'ordre dans une liste. Cela signifie que tous les éléments d'une même ligne auront le même numéro d'ordre. Ce nombre est incrémental de 1 à n.

Exemple de quatrième ligne pour trois colonnes différentes (100, 130 et 140) dans la question 3200 :

#### <Item>

```
<Dim prop="RUB">3200</Dim>
<Dim prop="COL">100</Dim>
<Dim prop="KEY">3</Dim>
<Dim prop="KEY">3</Dim>
</Item>
</Item>
<Dim prop="RUB">3200</Dim>
<Dim prop="COL">130</Dim>
<Dim prop="KEY">3</Dim>
<Dim prop="KEY">3</Dim>
</Item>
</Item>
</Item>
<Dim prop="RUB">3200</Dim>
</Item>
</Item>
<Dim prop="RUB">3200</Dim>
</Item>
</Item>
</Item>
<Dim prop="RUB">3200</Dim>
<Dim prop="COL">140</Dim>
<Dim prop="KEY">3</Dim>
```

#### <Dim prop="VALNUM">14200.00</Dim> </Item>

#### 6.3.3. Données numériques

Les données numériques sont liées à la propriété VALNUM. Il peut s'agir de:

- Nombres : ce sont toujours des entiers positifs ;
- <u>Montants</u>: ce sont des nombres décimaux qui peuvent être positifs ou négatifs. Le séparateur décimal que vous devez utiliser est un point ;
- <u>Pourcentages</u>: ce sont des nombres décimaux qui peuvent être positifs ou négatifs. Là encore, les décimales sont séparées par un point. Les pourcentages doivent être introduits de la manière suivante :
  - o **150% = 1.5**
  - 8,74% = 0.0874

```
○ -5% = -0.05
```

Exemple :

```
<ltem>
<Dim prop="RUB">SUP1_08</Dim>
<Dim prop="VALNUM">0.0338</Dim>
</Item>
```

### 6.3.4. Texte ou chaîne de caractères

Les données textuelles sont liées à la propriété VALSTRING.

Exemple :

```
<ltem>

<Dim prop="RUB">2.01.02</Dim>

<Dim prop="COL">060</Dim>

<Dim prop="KEY">1</Dim>

<Dim prop="VALSTRING">Trimestrieel verslag van de effectieve leiding</Dim>

</Item>
```

# 6.3.5. Date

Une date est associée à la propriété DATE. Vous devez utiliser le format AAAA-MM-JJ.

Exemple :

```
<Item>

<Dim prop="RUB">1.02.02</Dim>

<Dim prop="COL">045</Dim>

<Dim prop="KEY">4</Dim>

<Dim prop="DATE">2020-12-04</Dim>

</Item>
```

#### 6.3.6. Booléens

Les booléens sont associés à la propriété VALBOOL. Ils n'ont que deux valeurs possibles :

- 0 pour Non ;
- 1 pour Oui.

Exemple :

```
<Item>

<Dim prop="RUB">1.04.01</Dim>

<Dim prop="VALBOOL">0</Dim>

</Item>
```

#### 6.3.7. Liste de sélection

Une valeur provenant d'une liste de sélection est liée à la propriété VALLIST. La valeur indiquée est le code de l'élément sélectionné (voir le protocole XML de la survey transmise).

# Exemple :

```
<ltem>
<Dim prop="RUB">SUP1_07</Dim>
<Dim prop="VALLIST">COMMIT</Dim>
</ltem>
```

# 6.3.8. Fichiers

Dans certaines surveys, un fichier (PDF, Word ou Excel) doit être téléchargé comme réponse. Si vous téléchargez ces surveys via XML, vous devez télécharger les fichiers PDF, Word ou Excel concernés après le téléchargement du XML via l'encodage manuel des données (voir le chapitre 5.1.1.) avant de soumettre définitivement la survey. Dans ce cas, il n'est pas nécessaire d'ajouter une ligne avec la propriété VALFILE dans le XML lui-même.

# 6.3.9. Option nihil

Si vous n'avez aucune information à déclarer et dans la mesure où cette option est autorisée, vous pouvez utiliser le tag Nihil.

# Exemple :

<Data form="AML\_CIS010" action="nihil" />

# 7. <u>Exportation d'une survey</u>

Les actions "Export to PDF", "Export to Excel" et "Export to XML" dans la partie gauche de la page (voir figure 17 ci-dessous) vous permettent d'exporter toutes les sections d'une survey vers un fichier respectivement PDF, Excel ou XML. Les actions effectivement disponibles ici peuvent toutefois varier selon la survey (c'est-à-dire que toutes ces actions ne sont pas forcément disponibles).

| FiMis My Edossier Dos                                           | SIERS SURVEYS                                                           |      | PRIVACY & COOKIES $oldsymbol{\Theta}$ FIMIS, USER 1 $oldsymbol{\oplus}$ E |
|-----------------------------------------------------------------|-------------------------------------------------------------------------|------|---------------------------------------------------------------------------|
| FiMIS 1<br>AML_CIS<br>31/12/2019                                | <ul> <li>AML_CIS - AML for Self Managed CIS</li> <li>1. Firm</li> </ul> |      |                                                                           |
| Sections                                                        | • Validation report (1)                                                 |      |                                                                           |
| 1. Firm<br>2. Customers                                         |                                                                         |      | R Validate & Save R Next →                                                |
| 3. Operations                                                   | ALGEMENE INFORMATIE                                                     |      |                                                                           |
| <ol> <li>General risk assessment</li> <li>Procedures</li> </ol> | Naam van de ICB                                                         | 1.1  | Naam van de ICB<br>FIMIS 1                                                |
| Actions<br>Export Survey to PDF                                 | KBO-nummer                                                              | 1.2  | K80-nummer<br>000000099                                                   |
| Export Survey to Excel<br>Export Survey to XML                  | Naam van de persoon die deze vragenlijst<br>invult                      | 1.10 | Naam van de persoon die deze vragenlijst invulttest                       |
| Submit the Survey                                               | Functie                                                                 | 1.11 | Functietezt                                                               |
|                                                                 |                                                                         |      | Is de instelling een zelfbeheerde ICB?                                    |

#### Figure 17 : Export survey

# 8. Que faire en cas de questions ou de problèmes ?

Si vous avez des questions ou des problèmes techniques, veuillez contacter le helpdesk de la FSMA (tél. +32 2 220 53 88 ou par e-mail: <u>fimis@fsma.be</u>). Si vous contactez le helpdesk par e-mail pour des problèmes techniques, veuillez joindre une capture d'écran de l'écran où le problème se produit et/ou de l'éventuel message d'erreur que vous recevez.

Pour toute question de fond concernant le reporting lui-même, veuillez contacter directement votre gestionnaire de dossier à la FSMA.

\*\*\*\*\*\*